# 他大学併願者を対象とした 入学手続Ⅱの延納制度について

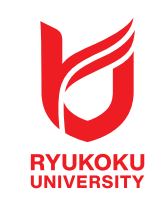

本学では他大学の受験を予定している受験生の経済的負担軽減を目的として、 入学手続 || の延納制度を設定しています。延納手続者は入学手続 || の入金を、 2024年3月23日(土)まで延期することができます。

対象入試:公募推薦入試〔2教科型〕 一般選抜入試〔前期日程〕〔中期日程〕 共通テスト利用入試〔前期日程〕〔中期日程〕

申請条件:次の12の条件に該当すること。

1 対象入試合格者のうち、入学手続 I (入学申込金)の納入を済ませている。

2 入学手続 || 締切日の翌日以降に合格発表日(追加合格・補欠合格発表日は除く)が 設定されている大学を受験する者。

公募推薦入試〔2教科型〕については、上記に加えて2月29日までに入学試験が 実施される大学を受験する者に限る。

#### 申請期間等

| 対象入試      |        | 申請期間(Web申請) | 延納申請可能となる<br>他大学の合格発表日 |  |
|-----------|--------|-------------|------------------------|--|
| 公募推薦入試    | 〔2教科型〕 | 1月16日~2月13日 | 2月17日以降                |  |
| 一般選抜入試    | 〔前期日程〕 | 2月17日~3月5日  | 3月9日以降                 |  |
| 共通テスト利用入試 | 〔中期日程〕 | 3月2日~3月5日   | 3月9日以降                 |  |

※ 振替制度を利用する場合: 振替前の学部において延納制度の申請をしている方が、振替後の学部においても 延納制度の適用を希望する場合、改めて延納制度の申請が必要です。ただし、振替後の入学手続Ⅱの締切日 翌日以降に合格発表となる大学が対象となります。

#### 延納期間:2024年3月23日まで

本制度を利用する場合も、入学手続に必要な学籍簿情報等の登録・書類の提出は指定された期日までに必要です。

# UCAROから申請する

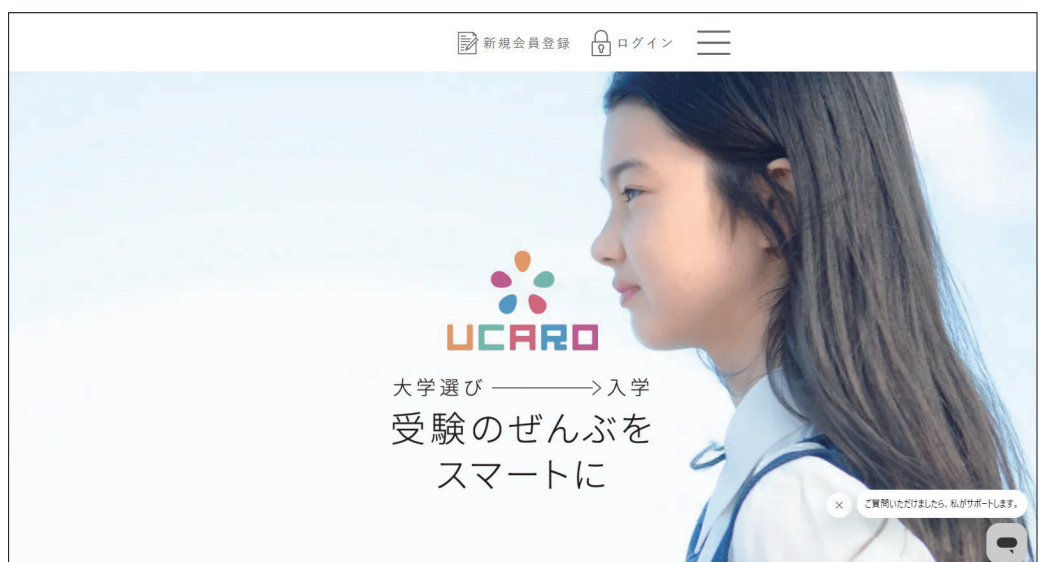

#### ① UCAROにログインします。

1000 

② 受験一覧を選択します。

|                                                                                                    | *UCARO                                                     | ×                                        |
|----------------------------------------------------------------------------------------------------|------------------------------------------------------------|------------------------------------------|
| ① 平素よりUDARO-UDARCfamilyをご利用いただき、顔にありがとうございます。<br>改正電気通信事業法の施行に伴い、「個人情報保護方針」の一部を改定することになりました。                                                                                                    | () <b>トップページ</b><br>Эте <b>лл5511年</b><br>Дани Баллан () а |                                          |
| 9。<br>■改定日<br>2023年9月28日(木)<br>■変更内容                                                                                                    |                                                            |                                          |
| <u>これの</u> をご確認がたさい。<br>UOARO事務局                                                                                                    | ② 受験一覧<br>JKENUST                                          |                                          |
|                                                                                                    |                                                            |                                          |
|                                                                                                    | スケジュール<br>soletowe                                         | ,<br>,                                   |
|                                                                                                    | 使 親子連携                                                     |                                          |
| State State                                                                                                    | アカウント情報                                                    |                                          |
| Aller and a local and a local | 出願連携                                                       |                                          |
| ADDALOUSAVE (0.24) . Y.                                                                                                    | よくある質問                                                     |                                          |
| MESSAGE #>t->                                                                                                    | お問い合わせ                                                     |                                          |
| 大学からのメッセージや視定情報を受け取るう                                                                                                    | 利用規約                                                       |                                          |
| 詳細を見る →                                                                                                    | 個人情報保護方針                                                   | (情報の外部)(「<br>×<br>ご質問いただけましたら、私がサポートします。 |
|                                                                                                    |                                                            |                                          |

| UCARD<br>[] 受験一覧                | Ĩ      |   |
|---------------------------------|--------|---|
| ● 受験情報が表示されない場合は、 <u>こちら</u>    |        | 1 |
| 全表示                             | 合格のみ表示 | _ |
| 龍谷大学                            | •      |   |
| 出願番号:283657                     |        |   |
| 受験番号:516316                     |        |   |
| 公募推薦入試 [2教科型] 1日 文高得点重視 心理学部 心理 |        | ~ |
| 入学手続情報登録中入学時納入金(1次手続金)入金完了      |        |   |

### ③ 受験一覧から延納申請を行う 学部学科等の 🗸 を選択する。

※入学時納入金(1次手続金)入金完了のステータスが 表示されている受験一覧が対象となります

| ① 受験情報が表示されない場合は、ごちら             |   |
|----------------------------------|---|
| 全表示 <b>合格のみ表示</b>                |   |
| 龍谷大学                             |   |
| 出願番号: 283657                     |   |
| 受験番号:516316                      | ~ |
| 公募推薦入試 [2 教科型] 1日 文高得点重視 心理学部 心理 |   |
| ● 入学手続情報登録中 入学時納入金(1次手続金)入金完了    |   |
|                                  |   |
| 受験票・受験番号照会                       |   |
| ◎ 合否照会                           |   |
| □□□ 成績照会                         |   |
| ▶ 入学手続                           |   |
| <b>王</b> 辞退手続                    |   |
| 振替手続                             |   |
| ^                                |   |

| ● 🕄 個人 | ↓ □ □ □ □ □ □ □ □ □ □ □ □ □ □ □ □ □ □ □ | > |
|--------|-----------------------------------------|---|
|        | 入学手続情報入力                                |   |

- ④ 入学手続を選択する
- ⑤ 入学手続情報入力から、「延納手続情報」を 選択し、「延納手続情報を編集する」を押下。 「延納手続情報」は1次金を入金済、かつ 申請期間中のみ入力できます

| ▲【必読】入学手続情報入力時の注意事項   |               |
|-----------------------|---------------|
| ● ● 誓約書               | $\rightarrow$ |
| ● 本人情報                | ~             |
| ● 入学後住所·通学情報          | ~             |
| (巻) 😪 保証書 (兼 保証人情報入力) | ~             |
| *                     | ~             |
| ● 緊急連絡先情報             | ~             |
| ● 家族情報                | ~             |
| ● アンケート               | ~             |
| ● 写真アップロード            | $\rightarrow$ |
| ● ⑧ 氏名文字訂正            | $\rightarrow$ |
| ● 爰 延納手続情報            | ~             |

## ▲【必読】全入学手続情報入力完了押下前の注意事項 $\checkmark$

| ● ⑦ アンケート                | ~ |
|--------------------------|---|
| (*) @ 写真アップロード           | > |
| 8 民名文字訂正                 | > |
| 8 元 延納手続情報               | ~ |
| 延納手続申請の有無                |   |
|                          |   |
| 延納手続情報を編集する              |   |
| ^                        |   |
| ▲【必読】全入学手続情報入力完了押下前の注意事項 |   |
| 全入学手続情報(学籍簿情報)入力完了       |   |

| UCARD                |  |
|----------------------|--|
| ☑ 受験一覧               |  |
| ■2 入学手続              |  |
| 龍谷大学                 |  |
| 【入学手続情報入力】<br>延納手統情報 |  |
| 延納手続申請の有無 🜌          |  |
| • 有り 〇 無し            |  |
| 受験する大学名 ※全角          |  |
|                      |  |
| 受験番号                 |  |
|                      |  |
|                      |  |
| 記場次日                 |  |
| 年月日                  |  |
| 合格発表日                |  |
| 年月日                  |  |
|                      |  |
| 受験する大学の受験票画像アップロード   |  |
| まアップロードファイル選択        |  |
| 登録する                 |  |
| 戻る                   |  |
|                      |  |

⑥延納手続申請の有無を選択し、 必要な情報を入力します。

受験票のアップロードに際し、アップロード 可能なファイル形式(拡張子)は以下の通りです。

pdf/PDF/jpg/JPG/jpeg/JPEG ※ファイルサイズ1MBまで。

| <u>₩約</u> +約1月¥R   |
|--------------------|
| 延納手続申請の有無 🜌        |
| • 有り (無)           |
| 受験する大学名 ※全角        |
| 00大学               |
| 受験番号               |
| 123456             |
| 試験日                |
| 2024 年 2 月 25 日    |
| 合格発表日              |
| 2024 年 3 月 9 日     |
| 受験する大学の受験票画像アップロード |
| 1. アップロードファイル選択    |

⑦入力後、「登録する」を押下します。

⑧ 登録完了後、入学手続画面で入力情報を

確認してください。申請期間中であれば 内容の修正も可能です。 ※申請内容に不備がある場合は、 龍谷大学から連絡させていただきます。 ⑨ 申請期間終了後に、二次手続期間が変更 されていることをUCAROにてご確認 ください。

2024年3月9日 受験する大学の受験票画像アップロード 283657001\_2.jpg

\* 🙃 延納手続情報

延納手続申請の有無

受験する大学名

00大学 受験番号

123456

試験日

2024年2月25日 合格発表日

有り

▲【必読】全入学手続情報入力完了押下前の注意事項

全入学手続情報(学籍簿情報)入力完了